# GUIDE D'INSTALLATION RAPIDE

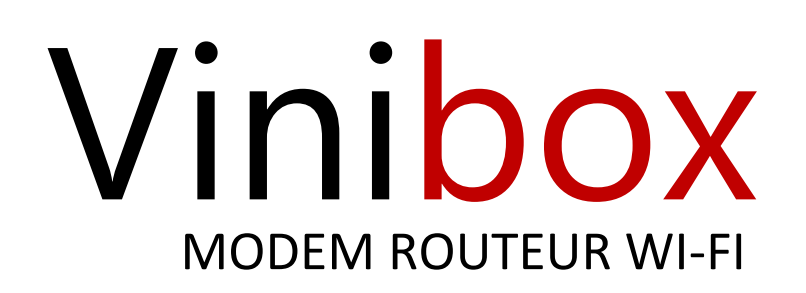

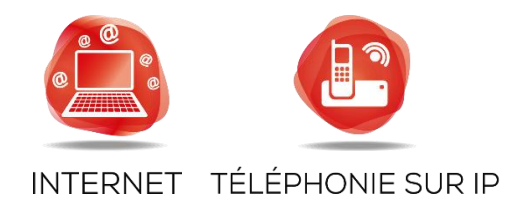

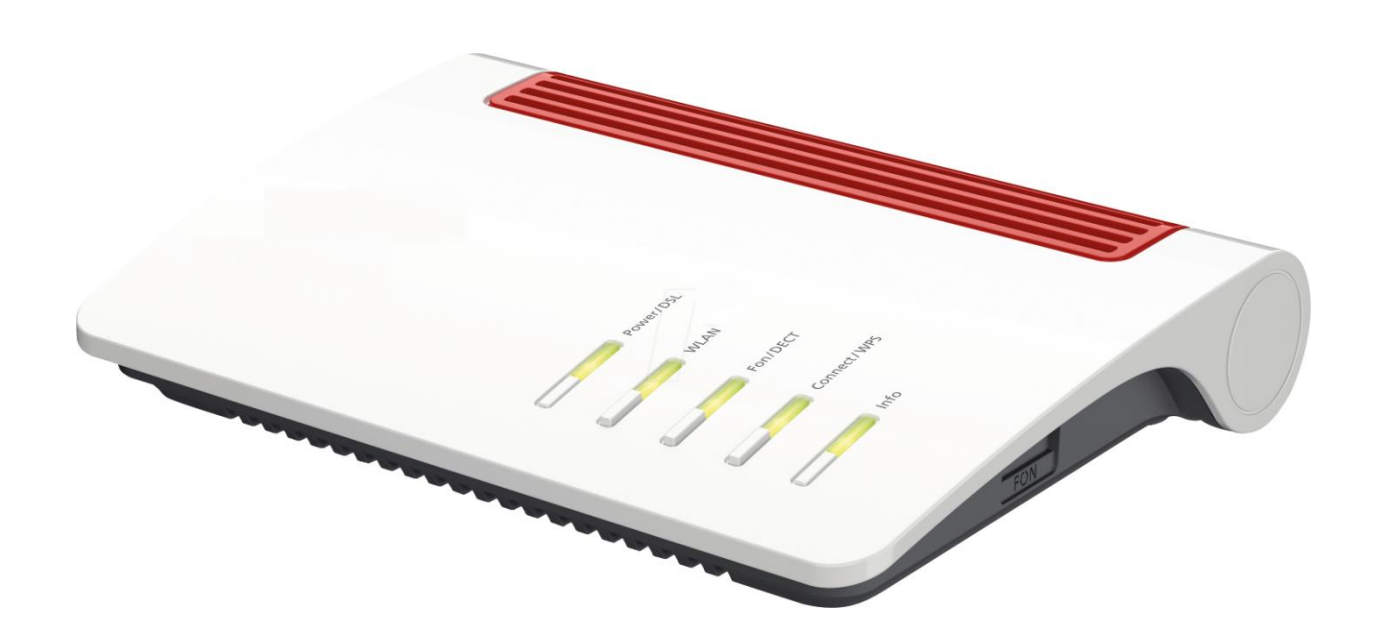

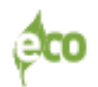

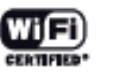

😌 dina 🔰 UPnP 🗛

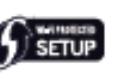

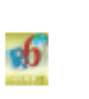

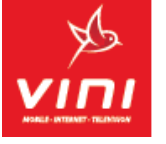

# CONTENU DE LA BOITE

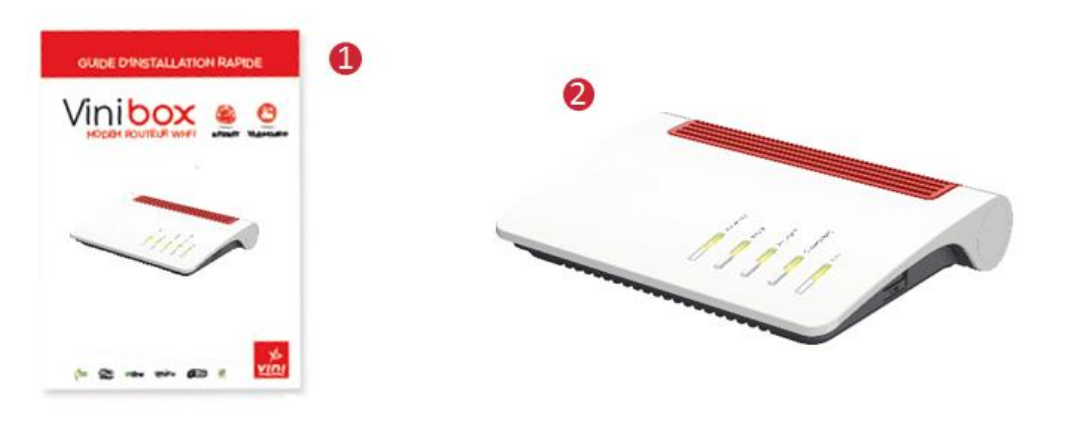

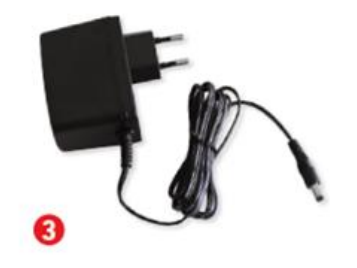

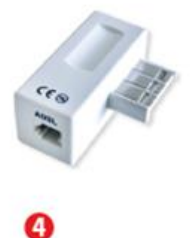

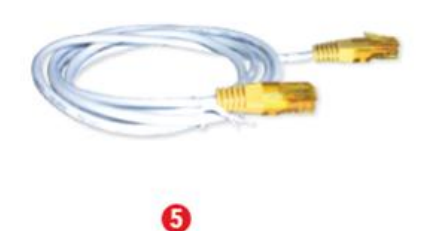

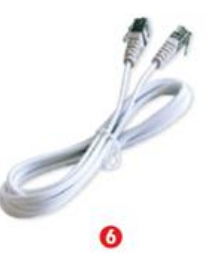

4

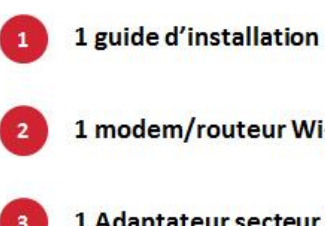

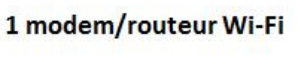

1 Adaptateur secteur 220V

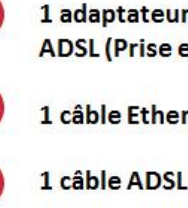

1 adaptateur téléphonique/filtre ADSL (Prise en « T »)

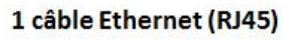

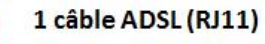

### ASSUREZ-VOUS QUE LA VINIBOX SOIT CORRECTEMENT CONNECTÉE À INTERNET

#### Auto-configuration du service d'Accès Internet sur support ADSL

La Vinibox se configure automatiquement au service d'Accès Internet sur support ADSL. Sans renseigner vos identifiants de connexion Vini, vous pouvez naviguer sur Internet 5 à 15 minutes après le branchement de la Vinibox (selon consignes du présent guide d'installation rapide).

#### Comment sait-on si l'auto-configuration du service d'Accès Internet a fonctionné correctement ?

Après avoir raccordé votre Vinibox à la prise téléphonique et après avoir connecté avec succès votre ordinateur à la Vinibox, au bout de 5 à 15 minutes, vous pouvez naviguer sur Internet. Le voyant *Power /DSL* est allumé vert. Les voyants sur le dessus de la Vinibox se présentent ainsi :

| VOYANT      | COULEUR        | ETAT                   |                          |
|-------------|----------------|------------------------|--------------------------|
| Power/DSL   | Vert           | Allumé                 |                          |
| WLAN        | Vert ou Eteint | Allumé ou Clignote (1) | (1) Clignote si activité |
| Fon/DECT    | Vert ou Eteint | Allumé ou Eteint (2)   | (2) Service inactif      |
| Connect/WPS | Vert ou Eteint | Allumé ou Clignote (1) |                          |
| Info        | Vert           | Allumé ou Eteint       |                          |

Si au contraire, vous n'arrivez pas à naviguer sur Internet, par exemple sur http://www.vini.pf/, l'auto-configuration automatique du service d'Accès Internet sur support ADSL a échoué.

### Que doit-on faire si l'auto-configuration du service d'Accès Internet sur support ADSL a échoué ?

Il est possible de procéder à la configuration manuelle en vous connectant sur l'interface Web de la Vinibox : **1.** Ouvrez votre navigateur Internet et saisissez dans le champ adresse (URL) : <u>http://192.168.178.1</u> puis appuyez sur *Entrée*. Ceci ouvre la page d'authentification.

- 2. Saisissez le « Vinibox password » (mot de passe) indiqué au-dessous de votre routeur puis cliquez sur Connexion.
- 3. Dans le bandeau de gauche, cliquez ensuite sur Internet puis sur Données d'accès.

4. Renseignez les identifiants de connexion de votre contrat internet (Login d'accès, Mot de passe) puis cliquez sur *Appliquer*.

Si la navigation Internet reste impossible, contactez le service Clients Vini au 39 50 (du lundi au jeudi de 7h30 à 17h30, le vendredi de 7h30 à 17h00 et le samedi de 8h00 à 12h00).

### Configuration du service d'Accès Internet sur support Fibre

La configuration du service d'accès Internet sur support Fibre est manuelle et détaillée dans le guide de « Configuration manuelle du routeur Vinibox en fibre » joint.

## **CONSEIL N°2**

## ASSUREZ-VOUS QUE VOTRE TÉLÉPHONE ET LA VINIBOX SONT CORRECTEMENT CONFIGURÉS POUR LE SERVICE DE TÉLÉPHONIE SUR VINIBOX

### Auto-configuration du service de Téléphonie sur Vinibox

La Vinibox se configure automatiquement pour le service de Téléphonie Vinibox, 5 à 15 minutes après son branchement (selon consignes du présent guide d'installation rapide). Avant de passer tout appel depuis votre ligne Vinibox, assurezvous que les conditions suivantes sont remplies :

**Condition 1** : votre téléphone est correctement branché à l'arrière de la Vinibox sur le port noir **Fon**.

Condition 2 : le voyant « Fon / DECT » sur le dessus de la Vinibox est allumé et vert.

#### Comment brancher votre téléphone à la Vinibox ?

**1.** Branchez votre/vos téléphone(s) traditionnel(s), votre station de base DECT sur le(s) port(s) noir(s) **Fon** situé(s) à l'arrière de votre Vinibox ou la face latérale gauche

**2.** Assurez-vous que votre Vinibox est raccordée à la prise téléphonique murale ou à l'ONT conformément aux consignes précisées dans ce guide d'installation (Voir au verso **Point 1 – Raccordement**).

# Comment sait-on si le service de Téléphonie sur Vinibox est opérationnel et qu'on peut commencer à l'utiliser ?

- 1. Vérifiez que le voyant « Fon / DECT » sur le dessus de la Vinibox est allumé et vert.
- 2. Testez votre ligne Vinibox avec son numéro 49 9X XX XX (mentionné sur votre contrat) :
  - Appel sortant : le n° affiché sur l'écran de téléphone du destinataire de votre appel correspond à votre n° Vinibox 49 9X XX XX.
  - Appel entrant : vous êtes joignable sur votre n° Vinibox 49 9X XX XX figurant sur votre contrat.

# Que doit-on faire si l'auto-configuration du service de Téléphonie Vinibox n'a pas fonctionné correctement ?

Si le voyant **« Fon »** sur le dessus de la Vinibox n'est pas allumé en vert, contactez le service Clients Vini au 39 50 (du lundi au jeudi de 7h30 à 17h30, le vendredi de 7h30 à 17h00 et le samedi de 8h00 à 12h00).

# **CONSEIL N°3**

## SACHEZ INTERPRETER LES VOYANTS DE LA VINIBOX

### Sur le dessus de la Vinibox vous pouvez voir 5 voyants vous indiquant l'état de votre dispositif.

| VOYANT      | COULEUR | ETAT     | DESCRIPTION                                                                                                    |  |
|-------------|---------|----------|----------------------------------------------------------------------------------------------------|--|
|             | Vert    | Clignote | Le courant arrive correctement, la connexion internet<br>est en cours ou est interrompue. La synchronisation de<br>la ligne DSL est en attente. |  |
| Power/DSL   | Vert    | Allumé   | Le courant arrive correctement, la connexion Internet<br>est prête à fonctionner.<br>La ligne DSL est synchronisée.                             |  |
|             | Eteint  |          | La Vinibox est hors tension                                                                                                    |  |
| WLAN        | Vert    | Clignote | Les paramètres Wi-Fi vont être acceptés. Le réseau Wi-Fi<br>est en cours de (dés)activation                                                     |  |
|             | Vert    | Allumé   | Le réseau Wi-Fi est activé                                                                                                    |  |
|             | Eteint  |          | Point d'accès sans fil désactivé                                                                                                    |  |
| Fon/DECT    | Vert    | Clignote | Messages dans votre boite à lettres électronique                                                                                                |  |
|             | Vert    | Allumé   | Une communication téléphonique est en cours.                                                                                                    |  |
|             | Eteint  |          | Le service de Téléphonie sur Vinibox est inactif ou n'est pas inclus dans votre abonnement                                                      |  |
| Connect/WPS | Vert    | Clignote | Périphérique Wi-Fi ou DECT en cours d'enregistrement                                                                                            |  |
| Info        | Vert    | Clignote | Une mise à jour est en cours. Un téléphone sans fil est<br>en cours d'enregistrement. Un évènement que vous ave<br>configuré vous est signalé.  |  |
|             | Rouge   | Clignote | Une erreur s'est produite. Contactez le 39 50. Vous avez des notifications urgentes.                                                            |  |
|             | Vert    | Allumé   | Un évènement que vous avez configuré vous est signalé.                                                                                          |  |
|             | Rouge   | Allumé   | Une erreur s'est produite. Contactez le 39 50. Vous avez des notifications urgentes.                                                            |  |

## **CONSEIL N°4**

## GARDEZ UN TÉLÉPHONE BRANCHÉ SUR VOTRE LIGNE TÉLÉPHONIQUE OPT (PRISE MURALE, ONT)

### Pourquoi garder un téléphone sur la ligne OPT alors que j'ai déjà branché un téléphone sur ma Vinibox ?

#### Le service de Téléphonie sur Vinibox achemine uniquement :

- vos appels locaux passés depuis votre ligne Vinibox vers un abonné mobile ou vers un abonné fixe OPT (RTC) ;

- vos appels internationaux passés depuis votre ligne Vinibox vers l'international sur un fixe ou un mobile (liste exhaustive sur www.vini.pf).

Ne sont pas acheminés par le service de Téléphonie sur Vinibox :

- les appels vers les services d'urgence (SMUR 15, POLICE 17, POMPIERS 18 etc.) ;

- les appels vers les numéros spéciaux ou numéros courts (service Audiotel, Kiosque, etc.).

# Pour pouvoir passer ce type d'appels, nous vous recommandons de maintenir un téléphone branché sur votre ligne OPT.

### Comment brancher le téléphone sur la ligne téléphonique OPT ?

Raccordement ADSL

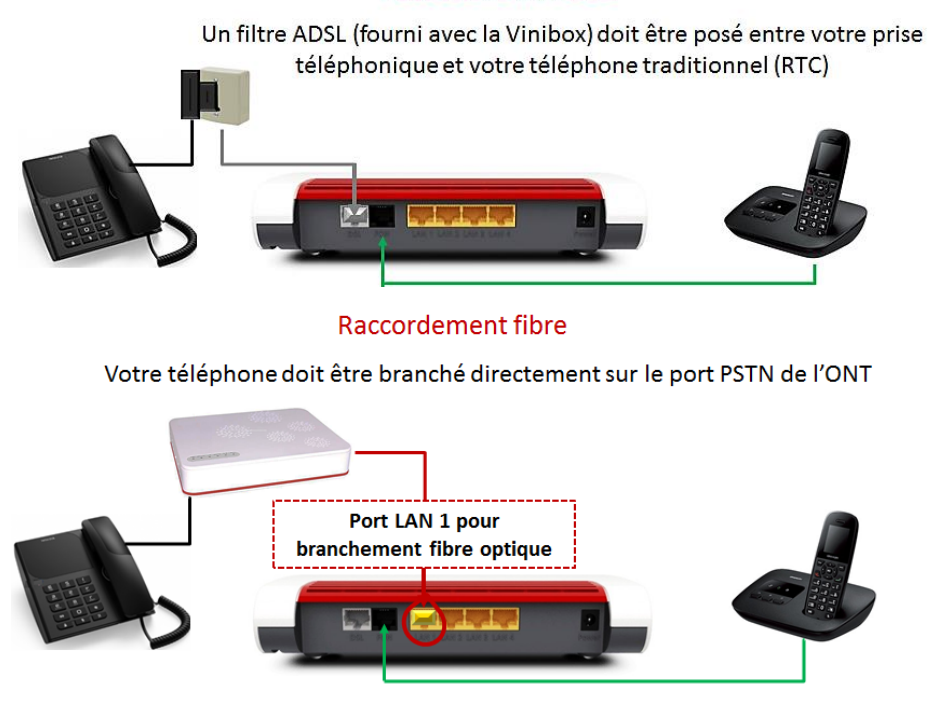

Tous les appels passés depuis votre ligne Vinibox (49 9X XX XX) seront facturés aux tarifs Vinibox Tous les appels passés depuis votre ligne OPT via le téléphone traditionnel (RTC) seront facturés aux tarifs OPT)

Si après avoir suivi les conseils précédents, vous rencontrez encore des difficultés à utiliser la Vinibox, notre service Clients reste à votre disposition au 39 50 (du lundi au jeudi de 7h30 à 17h30, le vendredi de 7h30 à 17h00 et le samedi de 8h00 à 12h00).

## **BRANCHEMENTS ADSL/VDSL DE LA VINIBOX**

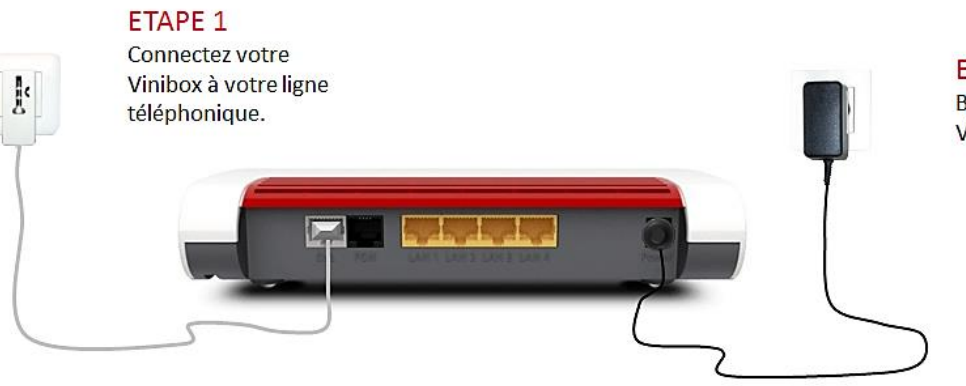

ETAPE 2 Branchez votre Vinibox sur le secteur.

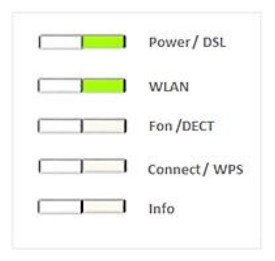

#### ETAPE 3

Patientez entre 5 et 15 minutes, puis vérifiez que les voyants indiqués s'allument en vert.

## **BRANCHEMENTS FIBRE DE LA VINIBOX**

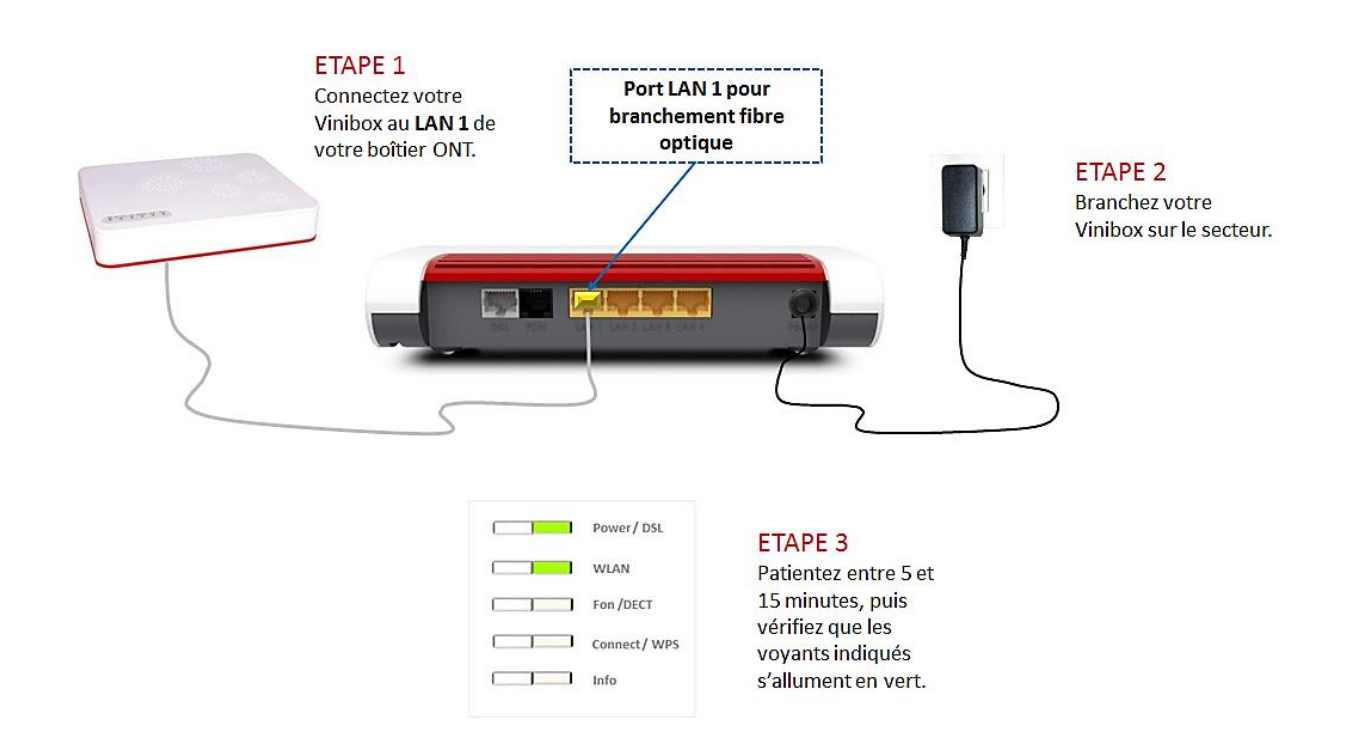

## **REGARDEZ LA TV SUR IP\***

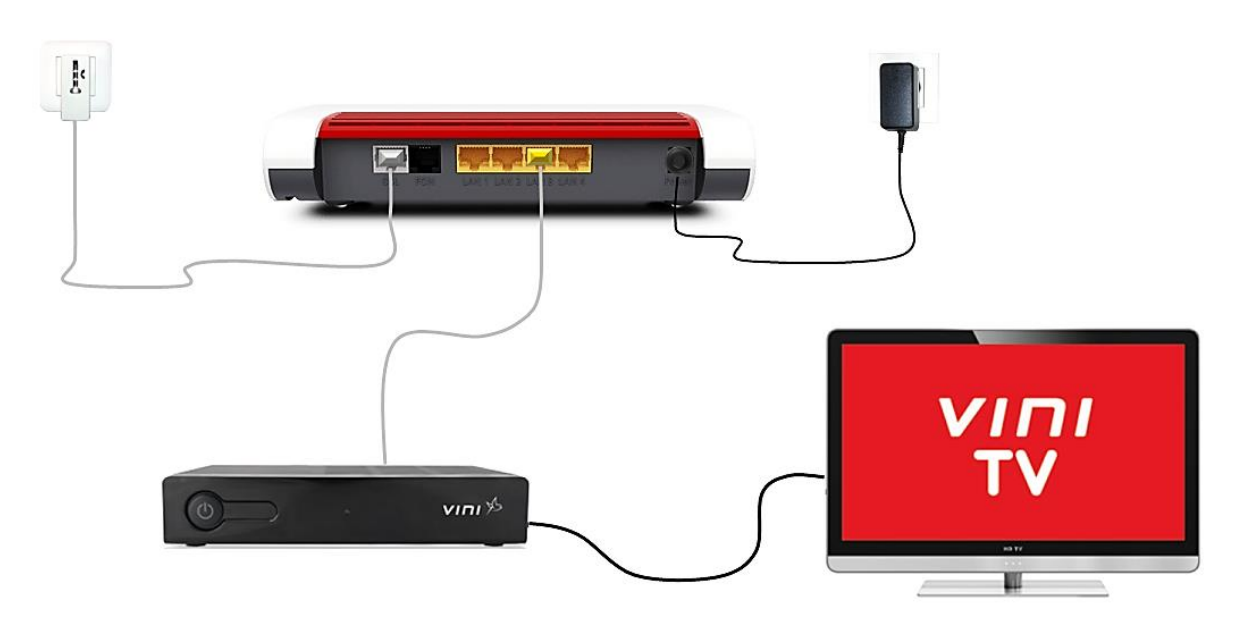

\* Offre disponible pour les clients ayant souscrit à la TV sur IP. Fonctionne avec le décodeur TV Vinibox mis à disposition par Vini

## **CONNECTEZ-VOUS EN ETHERNET ET EN WIFI**

|              | EN ETHERNET                                     | EN Wi-Fi |                                                                                                    |
|--------------|-------------------------------------------------|----------|----------------------------------------------------------------------------------------------------|
| Construction | Power/ DSL<br>WLAN<br>Fon /DECT<br>Connect/ WPS |          |                                                                                                    |
|              |                                                 |          | ViniBox 7530         CE         WiniBox 7530         ViniBox 7530           Mot de passe Wi-Fi **         ViniBox password           5526         7969         7113         5112         3358           SN : K42168430007964         CMMP account         00040E-444E6DB42CA8           MAC :         444E6DB42CA5         mc C - 0         12V1.5A |
|              | ADR. CHELTRET DOLE DARK                         |          | <ul> <li>* Nom du réseau Wi-Fi .</li> <li>** Mot de passe du réseau Wi-Fi</li> </ul>                                                                                                    |

## **CONNECTIQUE VINIBOX**

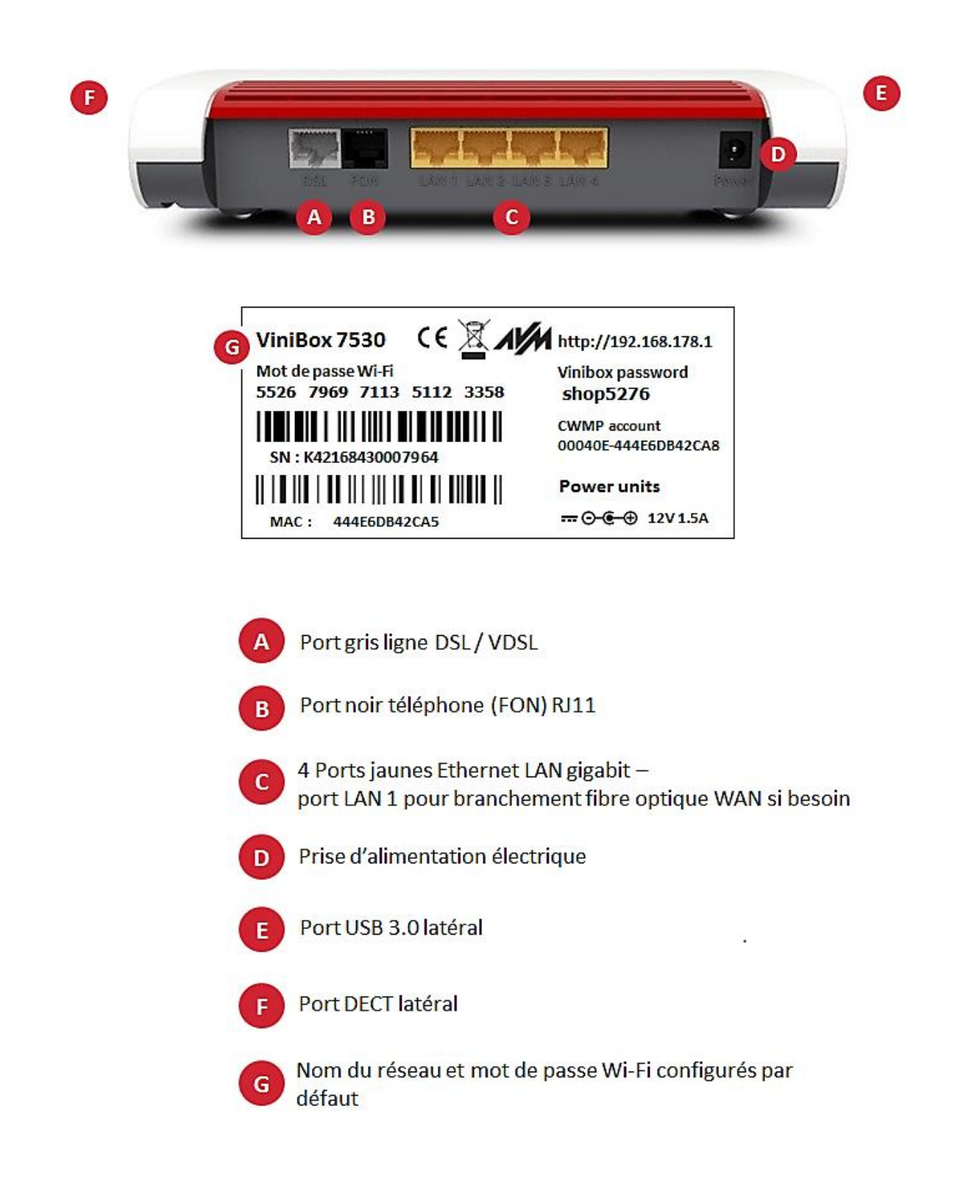